## Comment reporter VITE ses visios du Google Agenda dans Pronote.

Tout d'abord, ouvrir son agenda en mode semaine et Pronote en page d'accueil, tous deux sur la bonne semaine : Puis séparer l'écran en deux pour avoir accès aux deux :

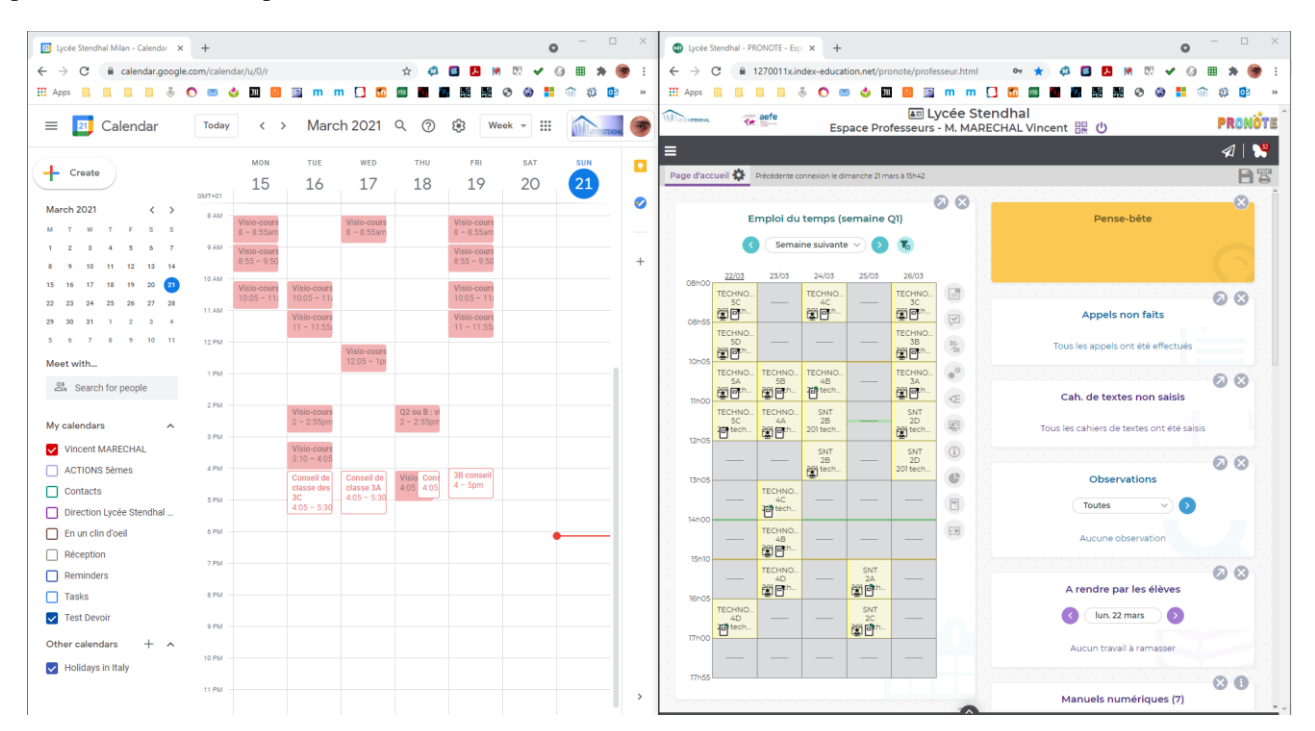

## Du coté de Google Agenda, deux points :

- Lorsque l'on clique sur une visio, on peut copier le lien dans le 1. presse papier directement avec l'icône de droite 🗖, donc inutile de sélectionner le texte,
- 2. Quand on veut passer à une autre visio, inutile de ferme la fenêtre <u>popup (ne pas cliquer sur  $\times$ )</u>, on peut cliquer directement sur une autre visio, puis cliquer de nouveau sur la copie du lien 🔟.

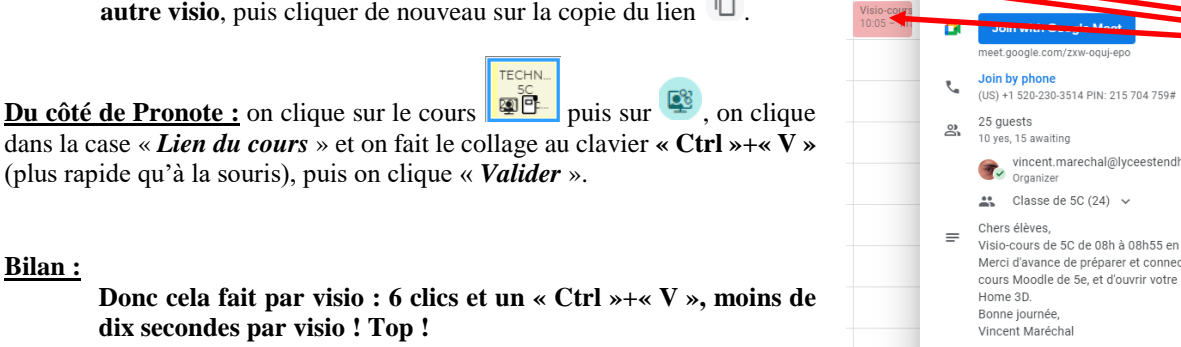

Remarque : coté Google Agenda, on peut créer des visios qui se répètent toutes les semaines ou toutes les deux semaines, donc on a très rarement à le refaire.

Avec 15 visios par semaine, cela prend environ deux minutes !

Pronote est le seul endroit où nous pouvons voir :

dix secondes par visio ! Top !

La charge en visio des élèves,

**Bilan**:

La charge de travail à la maison des élèves.

Diminuer la durée des visios ne résout pas la charge mentale liée aux visios, ça s'étale quand même sur la journée sans heures de décrochage...

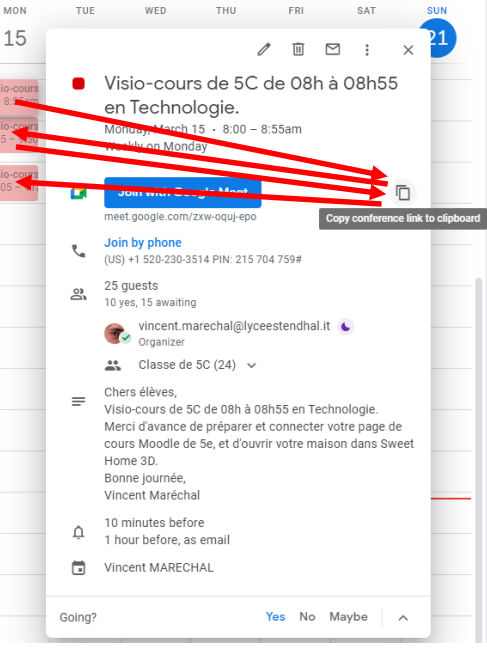